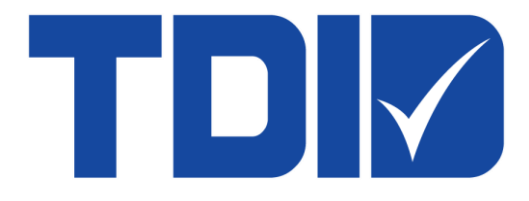

# Thai Digital ID Co., Ltd.

คู่มือการขอใบรับรองอิเล็กทรอนิกส์

version 2.0

## สารบัญ

| สารบั | <i>ั</i> ญ                                                                                  | .2 |
|-------|---------------------------------------------------------------------------------------------|----|
| บทนำ  | ٠<br>٦                                                                                      | .3 |
| 1.    | ขั้นตอนการขอใบรับรองอิเล็กทรอนิกส์                                                          | .4 |
| 2.    | ความต้องการพื้นฐานทางด้าน Hardware และ Software                                             | .5 |
| 3.    | การใช้งานระบบสร้างใบคำขอดำเนินการ (ระบบ Application System for Certificate Handling - ASCH) | .6 |

#### บทนำ

ในปัจจุบันมีการนำเทคโนโลยีมาช่วยในการรับ-ส่งข้อมูลทาง อิเล็กทรอนิกส์ แทนการรับ-ส่งข้อมูลด้วย กระดาษเพิ่มขึ้นอย่างต่อเนื่อง เนื่องจากช่วยลดต้นทุนและสามารถบริหารจัดการได้ง่าย แต่ก็ยังมีความกังวลในเรื่องของ ความปลอดภัยในการรับ-ส่งข้อมูล ดังนั้นจึงมีการนำ**ใบรับรองอิเล็กทรอกนิกส์**มาประยุกต์ใช้ เพื่อช่วยในการรักษา ความปลอดภัย ทำให้ผู้ใช้งานมั่นใจได้ว่าการรับ-ส่งข้อมูลทางอิเล็กทรอนิกส์นั้น มีความน่าเชื่อถือ

เมื่อผู้ใช้งานร้องขอใบรับรองอิเล็กทรอนิกส์จาก TDID CA ที่เป็นผู้ให้บริการออกใบรับรองอิเล็กทรอนิกส์ (Certification Authority - CA) ของประเทศไทย ผู้ใช้งานต้องยื่นเอกสารใบคำขอใบรับรองฯพร้อมหลักฐานประกอบการ พิจารณาต่อหน่วยงานรับลงทะเบียน (Registration Authority - RA) ที่เชื่อมโยงกับ TDID CA เพื่อตรวจสอบตัวตน ก่อนที่ TDID CA จะออกใบรับรองฯสำหรับยืนยันตัวตนให้ผู้ใช้งานต่อไป ดังนั้น บริษัท ไทยดิจิทัล ไอดี จำกัด จึงได้พัฒนาระบบสร้างใบคำขอดำเนินการ (ระบบ Application System for Certificate Handling - ASCH) ขึ้นให้บริการผ่านทางอินเทอร์เนต โดยนำเทคโนโลยีสารสนเทศ (IT) มาประยุกต์ใช้ เพื่อช่วยลดขั้นตอนและอำนวย ความสะดวกในการทำงานให้แก่ผู้ใช้งานมากยิ่งขึ้น

เพื่อให้การใช้งานระบบสร้างใบคำขอดำเนินการ (ระบบ Application System for Certificate Handling - ASCH) เป็นไปอย่างมีประสิทธิภาพ บริษัทฯจึงได้จัดทำคู่มือฉบับนี้ขึ้น เพื่อนำเสนอและอธิบายขั้นตอนการทำงาน ทั้งหมดของระบบฯไว้อย่างละเอียด เริ่มตั้งแต่การสร้างชื่อผู้ใช้ในระบบ ตลอดไปจนถึงการสร้างใบคำขอใบรับรอง อิเล็กทรอนิกส์ และใบคำขอดำเนินการต่าง ๆ สอดคล้องตามวงจรการใช้งานใบรับรองอิเล็กทรอนิกส์อย่างสมบูรณ์

#### 1. ขั้นตอนการขอใบรับรองอิเล็กทรอนิกส์

การขอใบรับรองอิเล็กทรอนิกส์จาก TDID CA ประกอบด้วย 2 ขั้นตอนหลักดังนี้คือ

1.1 การสร้างใบคำขอใบรับรองอิเล็กทรอนิกส์ ด้วยการกรอกข้อมูลต่าง ๆของผู้ใช้เข้าสู่ระบบสร้างใบคำขอ ดำเนินการ ซึ่งเป็น Web Application ที่มีชื่อว่า "ระบบ Application System for Certificate Handling -ASCH" เพื่อสร้างใบคำขอใบรับรองอิเล็กทรอนิกส์(Registration) นอกจากนี้ระบบดังกล่าว ยังสามารถ ใช้สร้างใบคำขอดำเนินการอื่น ๆที่เกี่ยวกับใบรับรองฯได้ด้วย เช่น ใบคำขอพักใช้ใบรับรองอิเล็กทรอนิกส์ ชั่วคราว(Suspension) ใบคำขอยุติการพักใช้ใบรับรองอิเล็กทรอนิกส์(Unsuspension) และใบคำขอยกเลิก ใบรับรองอิเล็กทรอนิกส์(Revocation)

(ทั้งนี้เมื่อผู้ใช้ส่งใบคำขอใบรับรองอิเล็กทรอนิกส์พร้อมเอกสารหลักฐานประกอบมาที่หน่วยงาน รับลงทะเบียนของ TDID CA แล้ว หากเอกสารครบถ้วนถูกต้องและผ่านการพิจารณาอนุมัติ บริษัทจะ จัดส่งรหัสอนุมัติ (Authorization Code) ถึงผู้ใช้ทางอีเมล เพื่อนำมาใช้รับใบรับรองฯในขั้นตอนที่ 2 ต่อไป)

- 1.2 การรับใบรับรองฯเพื่อนำไปใช้งาน แบ่งเป็น 2 ขั้นตอน ดังนี้
  - 1.2.1 หลังจากที่ผู้ใช้ได้รับรหัสอนุมัติ(Authorization Code) จากบริษัทแล้ว ผู้ใช้สามารถดาวน์โหลด โปรแกรม TDID Keysuite เพื่อสร้างคู่กุญแจและบันทึกใบรับรองฯนำกลับไปใช้งานตามความ ต้องการ
  - 1.2.2 ผู้ใช้สามารถนำรหัสอนุมัติดังกล่าวมาใช้ล็อกอินเข้าสู่ระบบออกใบรับรองอิเล็กทรอนิกส์ ซึ่งเป็น Web Application ที่มีชื่อว่า "ระบบ Web Certificate Enrollment - WCE" เพื่อออกใบรับรองอิเล็กทรกนิกส์

Web Application ทั้ง 2 ระบบดังกล่าว พร้อมใช้งานอยู่บนหน้าเว็บไซต์ www.thaidigitalid.com โดย มีรายละเอียดวิธีการใช้งาน ตามที่ได้แสดงไว้ในคู่มือการใช้งานที่เกี่ยวข้องเรียบร้อยแล้ว

### 2. ความต้องการพื้นฐานทางด้าน Hardware และ Software

#### 2.1 ความต้องการทางด้าน Hardware

เพื่อให้การใช้งานระบบ ASCH เป็นไปอย่างมีประสิทธิภาพ ผู้ใช้งานจะต้องเตรียมความพร้อมของ Hardware ที่ใช้ โดยมีรายละเอียดของความต้องการขั้นต่ำทางด้าน Hardware ดังตารางด้านล่างนี้

| Specification        | Detail            |
|----------------------|-------------------|
| Operating System     | Windows 10 ขึ้นไป |
| CPU                  | Intel CORE i5     |
| Main memory          | 4 GB+             |
| Hard disk capacity   | 256 GB+           |
| Network connectivity | Enabled           |

#### 2.2 ความต้องการทางด้าน Software

เพื่อให้การใช้งานระบบ ASCH เป็นไปอย่างมีประสิทธิภาพ ผู้ใช้งานจะต้องเตรียมความพร้อมของ Software ที่ใช้ โดยจะต้องติดตั้ง Software ที่จำเป็นสำหรับการใช้งานระบบ คือ โปรแกรม Google Chrome

## การใช้งานระบบสร้างใบคำขอดำเนินการ (ระบบ Application System for Certificate Handling - ASCH)

3.1 เปิดบราวเซอร์ Google Chrome แล้วพิมพ์ URL <u>https://www.thaidigitalid.com/</u> โดยในช่วงกลางเว็บเพจ จะมีปุ่ม
 "กรอกใบคำขอใบรับรองอิเล็กทรอนิกส์" ในหน้าเว็บไซต์ ให้กดปุ่มดังกล่าว

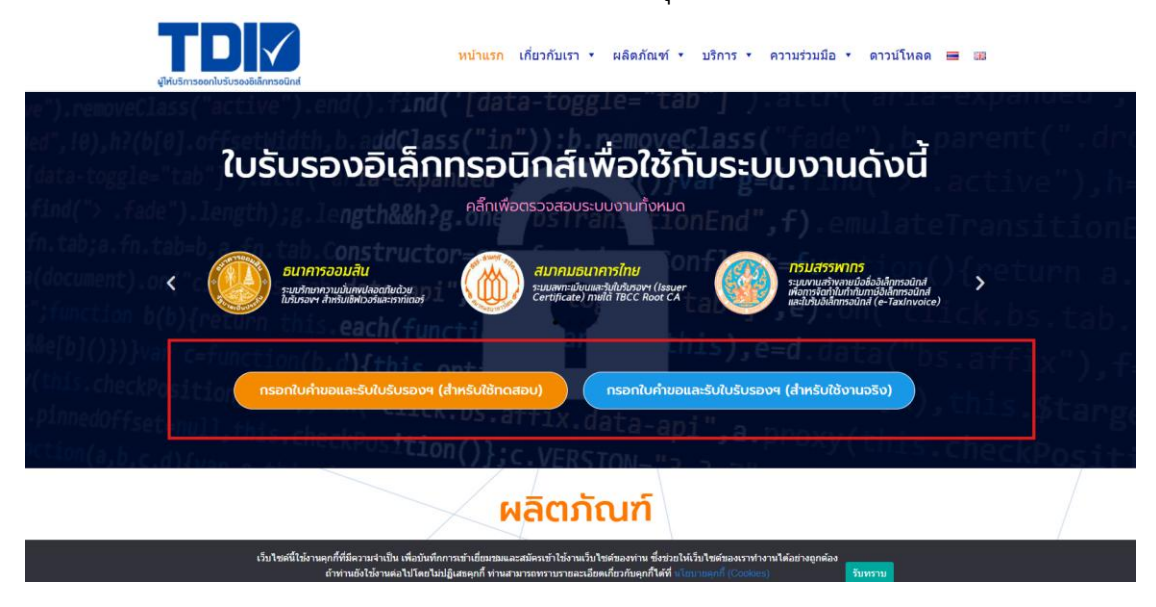

3.2 จากนั้นจะปรากฏหน้าเว็บสร้างใบคำขอใบรับรองอิเล็กทรอนิกส์ ให้เลือกคลิกที่ "สร้างใบคำขอฯ" ดังรูป

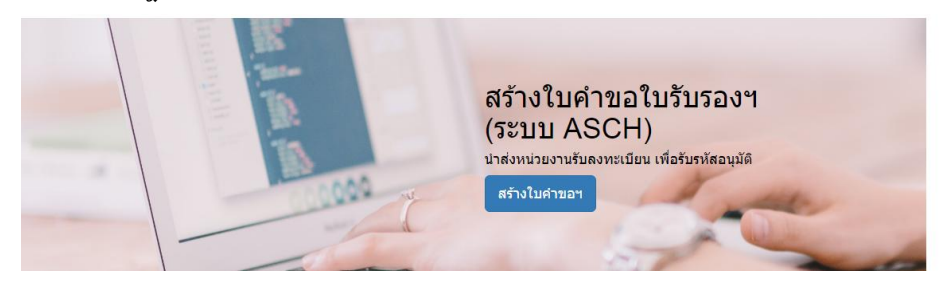

3.3 หลังจากนั้นกดปุ่ม "สร้างบัญชีใหม่ " (กรณีที่ยังไม่เคยสร้างบัญชี)

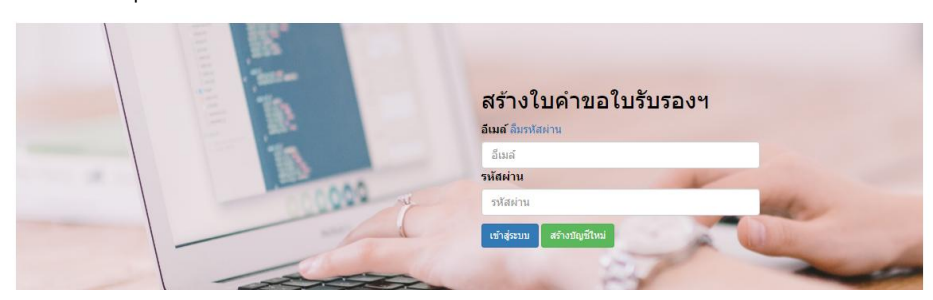

3.4 กรอกข้อมูลต่าง ๆของผู้ใช้ตามที่โปรแกรมต้องการ โดยอันดับแรกซึ่งถือเป็นส่วนสำคัญคือ การกรอกอีเมล ของผู้ใช้ซึ่งอีเมลดังกล่าวจะถูกใช้เป็นชื่อผู้ใช้สำหรับการเข้าสู่ระบบครั้งต่อไป หลังจากนั้นกดปุ่ม "สร้างผู้ใช้งานใหม่" โดยระบบจะส่งรหัสผ่านไปให้ที่อีเมลดังกล่าวหลังจบกระบวนการกรอกข้อมูล

| สร้างบัญชีผู้ใช่ | ้งานใหม่                                                         |    |       | ×                  |
|------------------|------------------------------------------------------------------|----|-------|--------------------|
| อีเมล์           |                                                                  |    |       |                    |
| อีเมล์           |                                                                  |    |       |                    |
| ชื่อ-นามสกุล     |                                                                  |    |       |                    |
| นาย              | มล์<br>ขึ้มมล์<br>I-นามสกุล<br>มาย ✓ ชื่อ นามสกุล<br>อร์โทรศัพท์ |    |       |                    |
| เบอร์โทรศัพท์    |                                                                  |    |       |                    |
| เบอร์โทรศัพท์    |                                                                  |    |       |                    |
|                  |                                                                  |    |       |                    |
|                  |                                                                  | ខា | าเลิก | สร้างผู้ใช้งานใหม่ |

3.5 หลังจากนั้นให้ผู้ใช้นำ อีเมลและรหัสผ่านที่ได้รับจากอีเมลมาใส่ในช่อง กดปุ่ม "เข้าสู่ระบบ" เพื่อล็อกอิน เข้าสู่ระบบ

| สร้างใบคำขอใบรับรองฯ<br>อเมส ถืมรหัสผ่าน |
|------------------------------------------|
| รนัสฝาน                                  |
| <u>เข้าสู่ระบบ</u> สร้างมีญชีใหม่        |

3.6 เมื่อผู้ใช้ล็อกอินเข้าสู่ระบบ หน้าแรกจะให้เลือกประเภทใบคำขอฯ ระบบงาน และจำนวนใบคำขอที่ผู้ใช้ ต้องการ แล้วกดปุ่ม "ต่อไป"

| <b>้</b> เลือกประเภทใบคำข | อ                  |                   |       |
|---------------------------|--------------------|-------------------|-------|
| ประเภทใบคำขอ              | เลือกประเภทใบศาขอฯ | เลือกจำนวนใบคำขอฯ | T     |
| ระบบงาน                   | เลือกระบบงาน       |                   | •     |
|                           |                    |                   | ต่อไป |

3.7 เลือกประเภทใบรับรองฯ และข้อมูลผู้ติดต่อประสานงานและอีเมลรับรหัสอนุมัติ ซึ่งประกอบด้วย ชื่อองค์กร ภาษาไทย, ชื่อองค์กรภาษาอังกฤษ, หมายเลขนิติบุคคล 13 หลักต้องกรอกเป็นตัวเลขเท่านั้น, และที่อยู่ องค์กรของเจ้าของบัญชี ให้เรียบร้อย

| ไระเภทใบรับรอง  | ประเภทองค์กร(สำหรับเร                                              | จ้าหน้าที่องค์กร) - Enterprise I | User Certificate       | เลือกอายุ   | เป็นรับรองฯ |  |  |
|-----------------|--------------------------------------------------------------------|----------------------------------|------------------------|-------------|-------------|--|--|
| ຫ້ລນລພ້າເລໃນຮັບ | ่<br>่                                                             |                                  |                        |             |             |  |  |
| 5201            | <b>ชื่อองค์กร:</b> ⊟กรณีนิติบุคคลต่างประเทศ ไม่มีชื่อองค์กรภาษาไทย |                                  |                        |             |             |  |  |
|                 | ชื่อองค์กร ภาษาไทย                                                 |                                  |                        |             |             |  |  |
|                 | ชื่อองค์กร ภาษาอังกฤษ                                              |                                  |                        |             |             |  |  |
|                 | ๎๏เลขทะเบียนนิติบุคคล (1                                           | 3หลัก) 🔍 เลขอึนๆ                 |                        |             |             |  |  |
|                 | ระบุชื่อเรียกหมายเลข                                               |                                  |                        |             |             |  |  |
|                 | เลขทะเบียนนิติบุคคล                                                |                                  |                        |             |             |  |  |
|                 | ที่อยู่: (กรณีไม่มีข้อมูลส่ว                                       | นใดให้กรอกเครื่องหมายขีด         | กลาง(-) ลงในช่องข้อมูล | นั้นแทน)    |             |  |  |
|                 | เลขที                                                              | อาคาร/ชั้น/ห้อง                  | ตรอก/ซอย               | หมู่ร       | ที่         |  |  |
|                 | ถนน                                                                | เลือกจังหวัด 🔻                   | เขต/อำเภอ              | ▼ <u>แข</u> | วง/ตำบล     |  |  |
|                 | ระวัสปีประณัตร์                                                    | 5aas dawad                       | 4040                   |             | dan         |  |  |

 3.8 เมื่อกรอกข้อมูลผู้ขอใขรับรองฯเรียบร้อยแล้วก็ให้กรอก ข้อมูลที่ปรากฏในใบรับรองฯ ตามที่โปรแกรม ต้องการ ดังรูป

| ข้อมูลที่ปรากฏใน | ชื่อ นามสกุล (ภาษาอังกฤษ) | MR 🗸 ชื่อ นามสกุล (ภาษาอังกฤษ)                  |
|------------------|---------------------------|-------------------------------------------------|
| ใบรบรองฯ         | เลขบัตรประจำตัวประชาชน    | เลือกประเภทเลขบัตรประจำตัว 🗸 เลขบัตรประจำตัวประ |
|                  | ชื่อองค์กร (ภาษาไทย)      | ชื่อองค์กร (ภาษาไทย)                            |
|                  | ประเทศ                    | ประเทศ                                          |
|                  | อีเมล์                    | อีเมล์                                          |
|                  | เลขนิติบุคคล              | เลือกประเภทหน่วยงาน 🗸 เลชนิติบุคคล              |
|                  |                           | ]ต้องการใส่ภาษาอังกฤษ กรณีชาวต่างประเทศ         |
|                  | ชื่อ (ภาษาไทย)            | นาย 🗸 ชื่อ (ภาษาไทย)                            |
|                  | นามสกุล (ภาษาไทย)         | นามสกุล (ภาษาไทย)                               |

3.9 กรอกข้อมูลส่วนต่อไป คือ ข้อมูลผู้ติดต่อประสานงานและอีเมลรับรหัสอนุมัติ และ ข้อมูลสำหรับให้ TDID จัดทำเอกสารใบกำกับภาษี ต่อจากนั้นให้ผู้ใช้กดปุ่ม "สร้างรายการคำขอ" ที่ด้านล่างสุดของหน้าจอ

| ข้อมูลผู้ติดต่อ<br>ประสานงาน และ<br>อีเมล์รับรหัส<br>อนุมัติ | ีนางสา⁄ ✔<br>อีเมล์                                                                                            | 2                                                      | นามสกุล<br>เบอร์คิดค่อ      |             |  |
|--------------------------------------------------------------|----------------------------------------------------------------------------------------------------|--------------------------------------------------------|-----------------------------|-------------|--|
| ข้อมูลสำหรับให้<br>TDID จัดท่า<br>เอกสารใบกำกับ<br>ภาษี      | ออกใบกำกับภาษีในน<br><ul> <li>ใช้ข้อมูลที่เคยบันทึกใ</li> <li>ชื่อนิดิบุคคล:          กรณีนิดี     </li> </ul> | ามนิติบุคคล<br>วั<br>เบุคคลต่างประเทศ ไม่มีชื่อองค์กรภ | าษาไทย                      | ~           |  |
|                                                              | ชื่อนิดิบุคคล ภาษาไทย<br>ชื่อนิดิบุคคล ภาษาอัง<br>©สำนักงานใหญ่ Oสาขา                                          | ย<br>ภฤษ<br><b>เทื่</b>                                |                             |             |  |
|                                                              | รหัสสาขา                                                                                                    |                                                        |                             |             |  |
|                                                              | เลขทะเบียนผู่เสยภาษิ:<br>เลขทะเบียนนิติบุคคล                                                                   |                                                        |                             |             |  |
|                                                              | อัตรา ภาษีหัก ณ ที่จ่าย<br>⊙ไม่ต้องการหัก Oต้องก<br>อัตราการ ภาษีหัก ณ ที                                      | <b>เ : ใบรับรองฯ</b><br>การหัก<br>เจ่าย %              |                             |             |  |
|                                                              | แผนก/หน่วยงาน:                                                                                                 |                                                        |                             |             |  |
|                                                              | แผนก/หน่วยงาน                                                                                                  |                                                        |                             |             |  |
|                                                              | ที่อยู่: (กรณีไม่มีข้อมูลเ                                                                                     | ส่วนใดให้กรอกเครื่องหมายขีดก                           | ลาง(-) ลงในช่องข้อมูลนั้นแา | mi)         |  |
|                                                              | เลขที                                                                                                    | อาคาร/ชิน/ห้อง                                         | ตรอก/ชอย                    | หมู่ที      |  |
|                                                              | ถนน                                                                                                    | เลือกจังหวัด 🗸                                         | เขต/อำเภอ 🗸                 | แขวง/ตำบล 🗸 |  |
|                                                              | รหัสไปรษณีย์                                                                                                   | โทรศัพท์                                               | มือถือ                      | โทรสาร      |  |
|                                                              | ชื่อผู้ติดต่อด้านบัญชี:                                                                                        |                                                        |                             |             |  |
|                                                              | นางสา 🗸 ชื                                                                                                    | a                                                      | นามสกุล                     |             |  |
|                                                              | อีเมล์                                                                                                    |                                                        | เบอร์ติดต่อ                 |             |  |
|                                                              |                                                                                                    |                                                        |                             |             |  |
|                                                              |                                                                                                    | สร้างรายการคำขอ                                        |                             |             |  |

© Copyright © 2017 Thai Digital ID Company Limited ( เวมาชุดมเชงานเดตกม Google Chrome - Microsoft Internet Explorer 11 - Firefox

3.10 เมื่อกดปุ่ม "สร้างรายการคำขอ" เรียบร้อยแล้ว ระบบจะสร้างเอกสารเป็น PDF ให้ผู้ใช้บันทึกเก็บไว้และสั่ง พิมพ์ออกมาเพื่อลงลายมือชื่อและจัดส่งพร้อมเอกสารหลักฐานประกอบมาตามที่อยู่ของหน่วยงาน ตามที่ ได้ระบุไว้ในเอกสารใบคำขอ ดังรูป

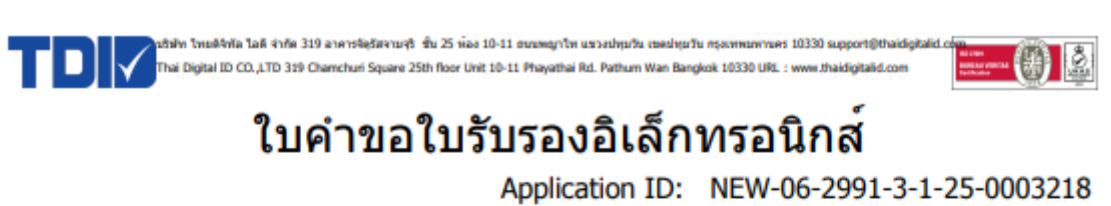

|                                                              | สำหรับผู้ข                                    | อใบรับรองอิเล็กทรอนิกล                                 | á                                 |           |
|--------------------------------------------------------------|-----------------------------------------------|--------------------------------------------------------|-----------------------------------|-----------|
| 1. รายละเอียดผู้ขอใบรับรองไ                                  | อิเล็กทรอนิกส์                                |                                                        |                                   |           |
| ขื่อผู้ขอใบรับรองฯ (ภาษาไทย): บริษัท                         | เ ไทยดิจิทัล ไอดี จำกัด                       |                                                        |                                   |           |
| ขื้อผู้ขอใบรับรองฯ(ภาษาอังกฤษ): Tha                          | i Digital ID Company L                        | Limited                                                |                                   |           |
| หมายเลขทะเบียนนิดบุคคล / หมายเลข<br>ชื่อน เลขซี่: 210 หม่ะ - | ขบระจาดวบระขาขน,พาส<br>อาคาร: -               | NJa59: 01055431126/9                                   | eizu: -                           |           |
| กอยู่ เลยท. 519 หมู<br>ถนน: พญาไท ตำบล/เ                     | มาตาง: -<br>แขวง: ปทุมวัน                     | อำเภอ/เขต: ปทุมวัน                                     | ขอย<br>จังหวัด: กรุงเทพมหานคร     |           |
| รพัสไปรษณีย์: 10330 โทรศัพ                                   | ท์: -                                         | มือถือ: -                                              | โทรสาร: -                         |           |
| 2. ระบบงานและประเภทใบรั                                      | บรองอิเล็กทรอนิกเ                             | ส์                                                     |                                   |           |
| ระบบงาน: ระบบงานลงลาย<br>ประเอทในรับรองช: Enterprise Certi   | ปือชื่ออิเล็กทรอนิกส์ทั่วไม<br>ficate         | 1                                                      |                                   | anı: 1 f  |
| 3 ของอที่ปรากฏใบใบรับรอ                                      | າເວຍເອ<br>31 ວິເນລອັນອາໂສລນທີ                 | ອີແລະແລ້ນອີລນກ່ວນນາຄວາມ                                |                                   | u ių. 1 u |
| DN Common name: 181                                          | จำ อิณสรธรรรสอนุม<br>จัก โทยสิริทัล ไอลี สำคั |                                                        |                                   |           |
| Late common name. Di                                         |                                               |                                                        |                                   |           |
|                                                              |                                               |                                                        |                                   |           |
|                                                              |                                               |                                                        |                                   |           |
|                                                              |                                               |                                                        |                                   |           |
| OrganizationIdentifier: TIN                                  | 4-0105543112679                               |                                                        |                                   |           |
| Organization: That                                           | ai Digital ID Company I                       | Limited                                                |                                   |           |
| Country: TH                                                  |                                               |                                                        |                                   |           |
| SAN rfc822name: sup                                          | port@thaidigitalid.com                        | 1<br>Limited                                           |                                   |           |
| Common name: The                                             | ai Digitai 10 Company i                       | Limited                                                |                                   |           |
| 4. รายละเอียดผู้ติดต่อประสา                                  | นงานด้านใบรับรอง                              | )<br>พมายเลขโทรศัพท <sup>์</sup> เห                    | ີ່ເລງັນຣາທັສ OTP : 0804513003     |           |
| ชื่อ:                                                        | ວິເນລ:                                        |                                                        | โทรศัพท์: 0804513003              |           |
| <ol> <li>ข้อมูลสำหรับจัดทำใบกำกั</li> </ol>                  | ับภาษี                                        |                                                        |                                   |           |
| หมายเลขผู้เสียภาษี 0105543112679                             |                                               |                                                        |                                   |           |
| ชื่อ: บริษัท ไทยดิจิทัล ไอดี จำกัด ส่                        | ำนักงานใหญ่                                   |                                                        |                                   |           |
| ทีอยูเลขที่: 111/11 หมู: 4                                   | อาคาร: -                                      | davaa (maa alaanika                                    | ขอย: -                            |           |
| ถนน:- ตาบล/เ<br>รงัสไปรษณีย์:10330 โทรสัพ                    | มขวง: บทุมวน<br>ทั่:-                         | อาเภอ/เขต: บทุมวน<br>มือถือ: -                         | จงหวด: กรุงเทพมหานคร<br>โพรสาร: - |           |
| ชื่อ: อังคณา ทองเล็ก                                         |                                               | อีเมล: aungkana@thaidigit                              | talid.com                         |           |
| 6 ลงมาบรับรองความกกต่อง                                      |                                               |                                                        |                                   |           |
| C. NOW INFECTION IN MITTED                                   | โลเลอีนสางว่านั้นแน่งอีนเ                     | un funning same                                        |                                   |           |
|                                                              | ขอรบรองว่าขอมูลทงห<br>ใบต่าขอจบับนี้ ขาพเจ้า  | มดเบนครามจรุง เดยกอนยน<br>าได้อ่านและเข้าใจ ระเบียบและ | ลงชื่อ                            |           |
| ประทับตรานิดิบุคคล                                           | เงื่อนไขในการใช้ใบรับ                         | รองอิเล็กทรอนิกส์แลว                                   | (                                 | )         |
| (ຄຳນี)                                                       | หากปรากฏภายหลังวาย<br>ไม่ถูกต่องแท้จริง ข้าพเ | ขอดวามหรือหลักฐานที่แจงไว<br>เจ้ายืนขอมใหมีการยกเลิก   | ผู้ขอใบรับรองอิเล็กทรอนิก         | ส์        |
|                                                              | ใบรับรองฯของข้าพเจ้า                          | ในทันทีและยอมรับความเสียหาย                            | า วันที่///                       |           |
|                                                              | อันเกิดขึ้นทุกประการ                          |                                                        |                                   |           |
|                                                              | สำหรับเจ้าหา                                  | น้ำที่หน่วยงานรับลงทะเบ                                | โยน                               |           |
| ข้าพเจ้ายืนยันว่าได้มีการตรวจสอบ                             | ลงชื่อ                                        |                                                        | ลงชื่อ                            |           |
| ความครบถ้วนถูกต้องของข้อมูลในใ                               | บคำขอ (                                       | )                                                      | (                                 | )         |
| และหลักฐานประกอบใบคำขอเรียบร                                 | เอยแล้ว เจ้าหา                                | น้ำที่หน่วยงานรับลงทะเบียน                             | ผู้ครวจสอบ                        |           |
|                                                              | วันที                                         | l///                                                   | วันที่///                         |           |
| Revision: 00                                                 |                                               | 04/04/2025 14:00:40                                    |                                   |           |

โปรดตรวจสอบความถูกต้องของข้อมูลในใบคำขอให้เรียบร้อยก่อนยื่นใบคำขอฉบับนี้ ทั้งนี้ ผู้ออกใบรับรองฯสงวนสิทธิ์ ที่จะไม่รับพิจารณา และค่าเนินการใดๆ ในใบคำขอ ที่มีรอยชีดข่า เปลี่ยนแปลง แก้ไข ไม่ว่าทั้งหมดหรือเพียงบางส่วน 3.11 หากต้องการเปลี่ยนรหัสผ่าน (แนะนำให้เปลี่ยน) สามารถเปลี่ยนได้โดยล็อกอินเข้าระบบสร้างใบคำขอ ดำเนินการ(ASCH) โดยใช้รหัสผ่านที่ระบบไปยังอีเมลของผู้ใช้ก่อนหน้านี้ โดยคลิกที่อีเมล มุมขวาบน

| sawarak.pon@thaidigitalid.com | Menu▼ |
|-------------------------------|-------|
| ใบคำขอที่ 1<br>ย้อนกลับ       |       |

#### 3.12 กดปุ่ม "เปลี่ยน" สีแดงที่หัวข้อเปลี่ยนรหัสผ่านอยู่ด้านล่างสุด ดังรูป

| อ-นามสกุล    |  |        |
|--------------|--|--------|
| นางสาว 🔻     |  |        |
| บอร์โทรศัพท์ |  |        |
| -            |  |        |
|              |  | บันทึก |
|              |  |        |

3.13 เมื่อคลิกปุ่ม "เปลี่ยน" ระบบจะให้ผู้ใช้กรอกข้อมูลรหัสผ่านเดิม รหัสผ่านใหม่พร้อมการยืนยัน ดังรูป จากนั้นให้คลิกปุ่ม "Save changes" จึงเป็นการเสร็จขั้นตอนการเปลี่ยนรหัสผ่าน

| หัสผ่านเดิม        |  |
|--------------------|--|
| รหัสผ่านเดิม       |  |
| หัสผ่านใหม่        |  |
| รหัสผ่านใหม่       |  |
| ยืนยันรหัสผ่านใหม่ |  |